# Solucionar problemas de desempenho do Secure Web Appliance com registros SHD

### Contents

Introdução Pré-requisitos Requisitos Componentes Utilizados O que é SHD LOGS Acessar Logs SHD

### Introdução

Este documento descreve os logs do daemon de integridade do sistema (shd\_logs) e como solucionar problemas de desempenho do Secure Web Appliance (SWA) com esse log.

# **Pré-requisitos**

### Requisitos

A Cisco recomenda que você tenha conhecimento destes tópicos:

- Dispositivo da Web seguro (SWA) físico ou virtual instalado.
- Licença ativada ou instalada.
- Cliente Secure Shell (SSH).
- O assistente de instalação foi concluído.
- Acesso administrativo ao SWA.

#### **Componentes Utilizados**

Este documento não se restringe a versões de software e hardware específicas.

As informações neste documento foram criadas a partir de dispositivos em um ambiente de laboratório específico. Todos os dispositivos utilizados neste documento foram iniciados com uma configuração (padrão) inicial. Se a rede estiver ativa, certifique-se de que você entenda o impacto potencial de qualquer comando.

# O que é SHD LOGS

Os registros SHD mantêm a maioria das estatísticas de processo relacionadas ao desempenho no SWA a cada minuto.

Aqui está um exemplo de uma linha de log SHD:

Os registros SHD são aceitáveis a partir da interface de linha de comando (CLI) e do protocolo de transferência de arquivos (FTP). Não há opções para visualizar o registro na Interface gráfica do usuário (GUI).

## Acessar Logs SHD

Na CLI:

- 1. Digite grep ou tail na CLI.
- 2. Localize "shd\_logs Type: SHD Logs Retrieval: FTP Poll na lista e digite o número associado.
- 3. Em **Insira a expressão regular para grep.** Você pode digitar expressões regulares para pesquisar dentro dos logs; por exemplo, você pode digitar data e hora.
- 4. Deseja que esta pesquisa não diferencie maiúsculas de minúsculas? [Y]> Você pode deixar como padrão, a menos que precise procurar por casos que diferenciem maiúsculas de minúsculas, que em SHD\_Logs você não precisa desta opção.
- 5. Deseja procurar linhas não correspondentes? [N]> Você pode definir essa linha como padrão, a menos que precise pesquisar tudo, exceto sua expressão regular Grep.
- 6. **Deseja encerrar os logs?** [N]> Essa opção só está disponível na saída do grep; se você deixar isso como padrão (N), ela mostrará os logs do SHD da primeira linha do arquivo atual.
- 7. **Deseja paginar a saída? [N]**> Se selecionar "Y", a saída é a mesma saída de menos comando, você pode navegar entre linhas e páginas também você pode pesquisar dentro dos logs (Digite / depois a palavra-chave e pressione enter), para sair da visualização do log pelo tipo **q**.

Do FTP:

- 1. Certifique-se de que o FTP esteja ativado em **GUI > Rede > Interfaces**.
- 2. Conecte-se ao SWA via FTP.
- 3. Pasta Shd\_logs, contém os logs.

# Campos do Log do SHD

Os campos nos registros SHD detalham:

| Número do campo | Nome    | Identifier              | Descrição                                                                                   |
|-----------------|---------|-------------------------|---------------------------------------------------------------------------------------------|
| 8               | CPULd   | Porcentagem %<br>0 a 99 | CARGA DE CPU<br>Percentual total de CPU<br>usada no sistema<br>conforme relatado pelo<br>SO |
| 10              | DskUti  | Porcentagem %<br>0 a 99 | Utilização de disco<br>espaçado usado na<br>partição /data                                  |
| 12              | RAMUtil | Porcentagem %           | Utilização de RAM                                                                           |

|    |                       | 0 a 99               | Porcentagem de memória<br>livre relatada pelo SO                                                                                                    |
|----|-----------------------|----------------------|----------------------------------------------------------------------------------------------------|
| 14 | Solicitações          | Solicitação/Segundos | Solicitações<br>Número médio de<br>transações (solicitações)<br>no último minuto                                                                                                    |
| 16 | Banda                 | Kb/s                 | Largura de banda<br>economizada<br>Largura de banda média<br>salva no último minuto.<br>- Equivalente à média de<br>largura de banda SNMP<br>salva no último minuto                                                                                                    |
| 18 | Latência <sup>1</sup> | Milissegundos (ms)   | Latência média (tempo de<br>resposta) no último<br>minuto<br>usa o segundo campo nos<br>logs de acesso - que<br>mostra quanto tempo a<br>conexão TCP leva do<br>usuário final para o WSA<br>(ou do usuário final para<br>o servidor Web se a<br>conexão não tiver sido<br>descriptografada)<br>O WSA soma os tempos,<br>para cada solicitação<br>conectada nos logs de<br>acesso dos últimos<br>minutos, divide-a nos<br>números dessas<br>solicitações e obtém uma<br>latência média para o<br>SHD |
| 20 | Acerto deCache        | Número               | Média de acertos do<br>cache no último minuto.<br>- Equivalente à média de<br>acertos do cache SNMP<br>no último minuto                                                                                                    |

| 22 | CliConn             | Número                  | Número total de<br>Conexões de Cliente<br>atuais<br>De clientes para o WSA<br>- equivalente ao total<br>atual de conexões de<br>cliente SNMP                                                                                                    |
|----|---------------------|-------------------------|----------------------------------------------------------------------------------------------------|
| 24 | SrvConn             | Número                  | Número total de<br>Conexões de Servidor<br>atuais<br>Do WSA para o servidor<br>Web<br>- Equivalente ao total<br>atual de conexões de<br>servidor SNMP.                                                                                                    |
| 26 | MemBuf <sup>2</sup> | Porcentagem %<br>0 a 99 | Buffer de Memória<br>Quantidade total atual de<br>Memória de Buffer do<br>Proxy que está livre.                                                                                                    |
| 28 | SaídaPgSwp          | Número                  | Número de páginas<br>trocadas, conforme<br>relatado pelo SO.<br>Arquivo de paginação ou<br>arquivo de paginação é o<br>espaço em um disco<br>rígido usado como um<br>local temporário para<br>armazenar informações<br>quando a RAM é<br>totalmente utilizada. |
| 30 | ProxLd              | Porcentagem %<br>0 a 99 | A carga do processo de<br>proxy<br>O processo responsável por<br>processar todas as<br>solicitações de entrada<br>(HTTP/HTTPS/FTP/SOCKS)                                                                                                    |

| 32 | Wbrs_WucLd | Porcentagem %<br>0 a 99 | Carga do Web Reputation<br>Coring<br>Processo usado para o<br>mecanismo de varredura<br>WBRS real. O processo de<br>proxy interage com o<br>processo reqscand para<br>executar varreduras WBRS.              |
|----|------------|-------------------------|----------------------------------------------------------------------------------------------------|
| 34 | LogLd      | Porcentagem %<br>0 a 99 | Carga de Log do Proxy                                                                                                    |
| 36 | RptLd      | Porcentagem %<br>0 a 99 | Carregar mecanismo de<br>relatório<br>O processo responsável por<br>criar o banco de dados de<br>Relatórios. 'reportd' interage<br>com 'haystackd' para criar o<br>banco de dados de<br>Rastreamento da Web. |
| 38 | WebrootLD  | Porcentagem %<br>0 a 99 | Carregamento do<br>Antimalware do Webroot                                                                                                    |
| 40 | SophosLd   | Porcentagem %<br>0 a 99 | Carga do antivírus<br>Sophos                                                                                                    |
| 42 | McafeeLd   | Porcentagem %<br>0 a 99 | Carga Do Mcafee<br>Antivirus                                                                                                    |

| 44 | WTTLd | Porcentagem %<br>0 a 99 | Toque no tráfego da Web                   |
|----|-------|-------------------------|-------------------------------------------|
| 46 | AMPLd | Porcentagem %<br>0 a 99 | Proteção avançada contra<br>malware (AMP) |

- 1. Às vezes, pode-se esperar um pico alto na latência em logs SHD, por exemplo, se não houver muitas solicitações no WSA e em algum momento tiver sido concluída uma conexão de longa duração por exemplo, vários dias. Em seguida, essa única solicitação pode aumentar a latência nesse minuto quando terminar e fizer login nos logs de acesso.
- 2. Tal como escrito em :

"Uso de RAM para um sistema que é working eficientemente pode ser superior a 90%, porque a RAM que não está sendo usada pelo sistema é usada pelo cache de objetos da Web. Se o seu sistema não estiver experiencing problemas sérios de desempenho e esse valor não ficar preso a 100%, o sistema está operating normalmente."

Observação: a memória de buffer do proxy é um componente que usa essa RAM

### Solucionar problemas com registros SHD

#### Outro Processo de Alta Carga

Se a carga do outro processo for alta, verifique a tabela 1 deste artigo e leia os logs relacionados a esse processo.

#### Alta latência

. . .

Se você observou alta latência nos logs SHD, você deve verificar os logs Proxy\_track em /data/pub/track\_stats/ . Localize o intervalo de tempo em que a latência está alta. No rastreamento de proxy, você tem dois registros relacionados à latência. Os números na frente de cada seção são o número total de ocorrências desde a última reinicialização. Por exemplo, neste código:

Client Time 6309.6 ms 109902 ... Current Date: Wed, 11 Jun 2022 20:08:32 CEST ... Client Time 6309.6 ms 109982

Em 5 minutos, o número de solicitações de clientes que levaram 6309,6 ms ou mais é de 80 solicitações. Portanto, você tem que subtrair os números em cada intervalo de tempo para obter o valor preciso que você deve considerar estes itens:

Hora do cliente: tempo que leva do cliente para o SWA.

**Tempo de Acerto:** Acertos do Cache: Os Dados Solicitados estão no cache e podem ser entregues ao Cliente.

**Tempo de Perda:** Perda de cache: Os Dados Solicitados não estão no cache ou não estão atualizados e não podem ser entregues ao Cliente.

Tempo de Transação do Servidor: Tempo que leva do SWA para o Servidor Web.

Também estes valores devem ser considerados no processo de verificação de desempenho:

#### tempo de uso: 160,852 (53,33%) tempo do sistema: 9,768 (3,256%)

Nos registros de estatísticas de rastreamento, as informações são registradas a cada 5 minutos (300 segundos). Neste exemplo, tempo de usuário 160,852 é o tempo (em segundos), que a CPU foi carregada com tarefas para tratar solicitações de usuários. A hora do sistema é a hora em que o SWA processou eventos de rede, como decisão de roteamento e assim por diante. A soma desses dois percentuais é a carga total da CPU nesse tempo. Se o tempo do usuário for alto, isso significa que você precisa considerar uma configuração de alta complexidade.

### Informações Relacionadas

- <u>Notas da versão do WSA AsyncOS</u>
- <u>Matriz de compatibilidade do Cisco Secure Email e Web Manager</u>
- <u>Verificação de Conectividade de Atualizações e Atualizações</u>
- <u>Suporte técnico e downloads da Cisco</u>

#### Sobre esta tradução

A Cisco traduziu este documento com a ajuda de tecnologias de tradução automática e humana para oferecer conteúdo de suporte aos seus usuários no seu próprio idioma, independentemente da localização.

Observe que mesmo a melhor tradução automática não será tão precisa quanto as realizadas por um tradutor profissional.

A Cisco Systems, Inc. não se responsabiliza pela precisão destas traduções e recomenda que o documento original em inglês (link fornecido) seja sempre consultado.